# ONLINE GIVING with WESHARE

Introduction to Your New Admin Dashboard

ľ

e

e) =

# INTRODUCTION TO YOUR NEW WeShare Admin Dashboard

# **TABLE OF CONTENTS**

| Logging Into Your Account                                 |
|-----------------------------------------------------------|
| New Dashboard                                             |
| Financial Overview                                        |
| <b>Users</b>                                              |
| Giving Management7Collections8Events9Creating a Ticket.10 |
| Session Timeout                                           |
| Reports         11           Key Words         13         |
| Financial Messages                                        |
| Engagement                                                |
| <b>Settings</b>                                           |
| <b>Communication</b>                                      |
| Bank Accounts                                             |
| <b>Sharing</b>                                            |
| <b>Export</b>                                             |

# LOGGING INTO YOUR ACCOUNT

There are two ways to access your account:

#### **Option 1:**

- 1. Go to your site by using your WeShare URL.
- 2. Log in and click on the "Admin" button located on the right of the menu bar. The new WeShare admin dashboard will appear.

| Secure SSL/TLS Connection |                        |                |                      | Welco         | me, John Logout |
|---------------------------|------------------------|----------------|----------------------|---------------|-----------------|
| SAIN1                     | r Matthia              | S PARIS        | FAITH fürst          |               |                 |
| GIVING OPPORTUNITIES      | PAYMENTS AND SCHEDULES | GIVING HISTORY | PRINT DONATION SLIPS | 🔅 MY SETTINGS | 🗙 admin         |

## **Option 2:**

If you are an Admin of multiple accounts, view all accounts:

- Enter or paste the following URL into a browser's address bar: https://manage.weshareonline.org. The WeShare admin login page will appear.
- 2. Enter your WeShare email address and password.
- 3. Click the "Log In" button. The Select Account page will appear.

Note: If you do not know your email address and/or password, click on the "Having trouble logging in?" link. Instructions will appear directing you to go to your organization's site and reset your password.

|           | mber, Name, City or Stat | te.                   |   |             |       |
|-----------|--------------------------|-----------------------|---|-------------|-------|
| Account # | Name                     |                       | ÷ | City ‡      | State |
|           | The Church of th         | he Epiphany           |   | Coon Rapids | MN    |
| 04-0279   | Basilica of Our L        | ady of Perpetual Help |   | Brooklyn    | NY    |
| 05-0349   | 1730 W. Guadal           | upe Rd, Mesa          |   | Mesa        | AZ    |
| 20-0409   | All Saints Cathol        | lic Church, Dallas    |   | Dallas      | ТХ    |
| 20-0979   | All Hallows              |                       |   | La Jolla    | CA    |

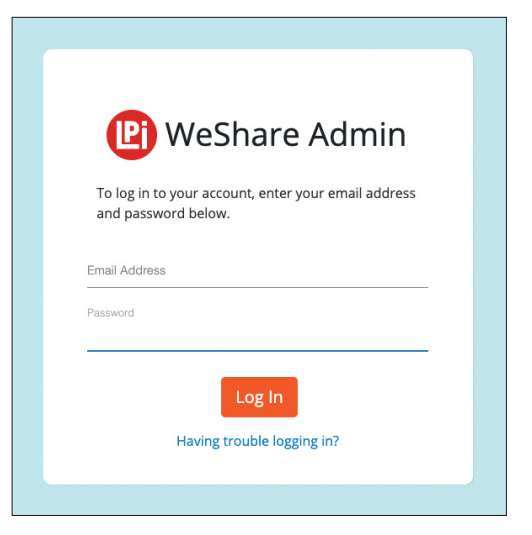

4. The Select Account page will only display accounts that you have Admin authorization for. Choose the account you would like to view and double click anywhere on the highlighted line.

Note: You can also search accounts by entering a partial Account Number, Name, City, or State.

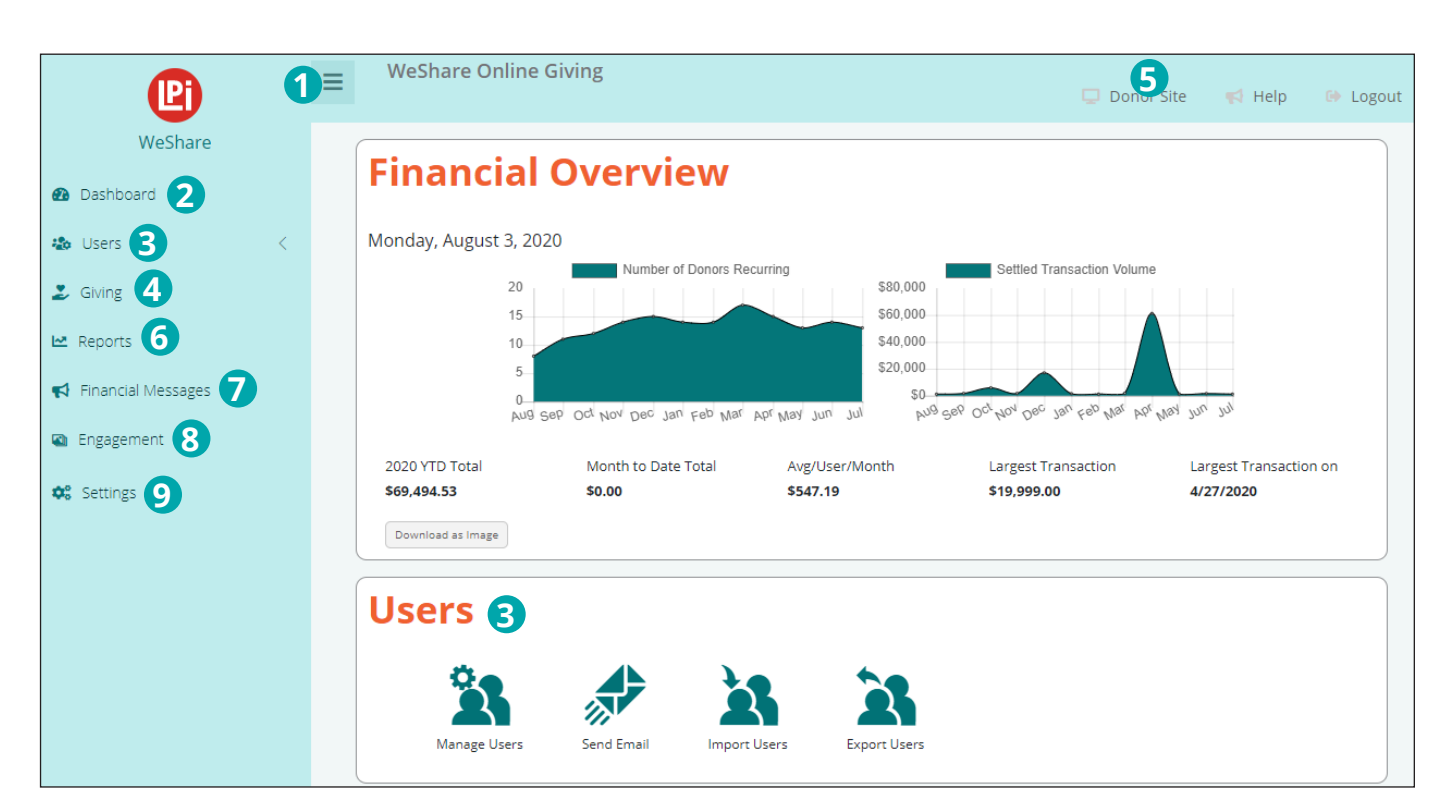

# **NEW DASHBOARD**

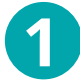

#### Hamburger Menu

This allows you to expand or contract the size of your viewing screen.

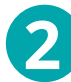

#### Dashboard

This brings you back to the main Dashboard page.

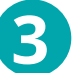

# Users

This will take you to "Manage Users," "Send Email," "Import Users," and "Export Users."

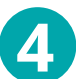

#### Giving

Here you can create and manage your collections, second collections, and events.

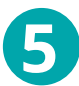

#### **Donor Site**

This will take you to the donor side of your site.

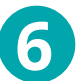

#### Reports

To pull activity data for Giving Opportunities and donors.

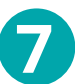

#### **Financial Messages**

Status messages received from the bank or credit card company.

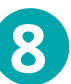

#### Engagement

A library of resources and materials.

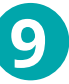

# Settings

General site settings.

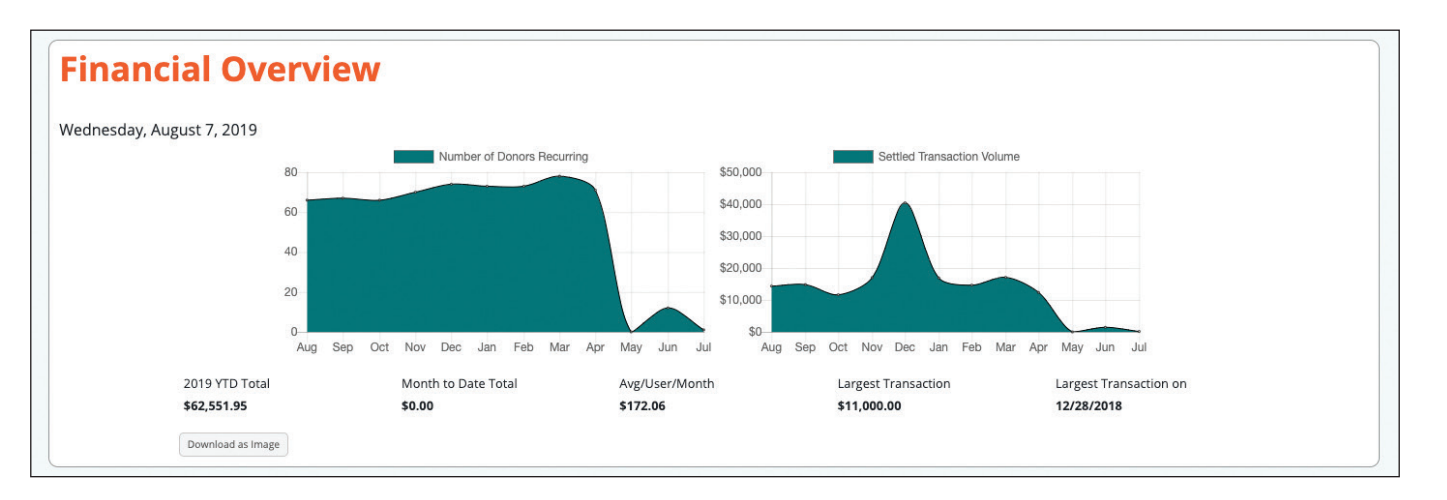

# FINANCIAL OVERVIEW -

The Financial Overview provides a year or 12-month analysis.

**YTD Total:** Total donations for current year.

Month to Date Total: Total donations for current month.

Avg./User/Month: Based on a 12-month period. (This used to be a rolling 13 months.)

Largest Transaction: Largest donation received for current year.

Largest Transaction on (Date): Date that largest donation was received.

Note: The Largest Transaction reports on the largest donation within a 12-month period. In the orginal Financial Overview, this transaction was based on the largest transation since launching your site. If comparing the old and new site, this will be different.

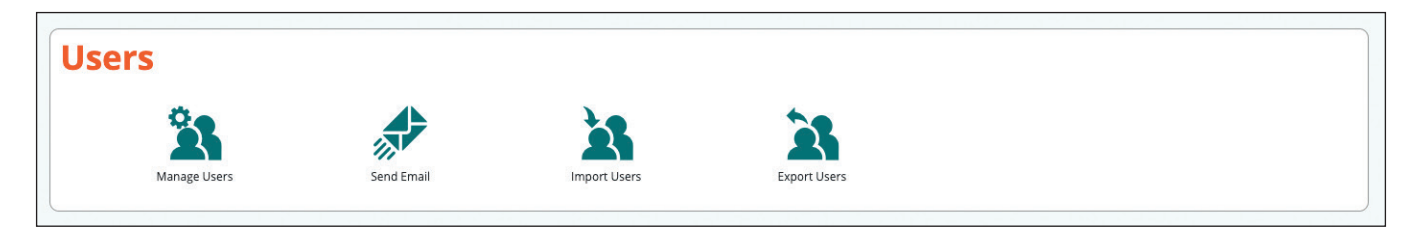

#### USERS —

Click on any icons to be taken to different sections of your site. You can also click on "Users" located on the left side panel.

Manage Users: Your member management section. (More details on the next page)

Send Email: Group emails for your active donors. (No functionality changes)

**Import Users:** The ability to import your church parishioner list. (*No functionality changes*)

**Export Users:** The ability to export your online giving donor list. (*No functionality changes*)

| lanage Users          |               |                          |   |                        |                       |           |
|-----------------------|---------------|--------------------------|---|------------------------|-----------------------|-----------|
| arch 1                | User Status 2 |                          |   |                        | 4                     | + Add Use |
| Name                  | Envelope ID   | Email Address            | ¢ | Last Login Date        | Join Date 🔶           | Status    |
| entz, Michael         |               | mlentz@epiphanymn.org    |   | 8/30/2012 8:53:31 AM   | 5/29/2012 9:57:40 AM  | Active    |
| logan, Keith          |               | hogankm@comcast.net      |   | 12/2/2012 7:40:42 PM   | 8/19/2012 8:08:06 PM  | Active    |
| Coates, Candy         |               | candy.coates@comcast.net |   |                        | 8/19/2012 4:51:49 PM  | Active    |
| lapio, julie          |               | jtapio58@comcast.net     |   |                        | 8/19/2012 7:54:47 PM  | Active    |
| rzezdziecki, Stanley  |               | theojean39@comcast.net   |   | 10/16/2015 12:58:44 PM | 8/21/2012 12:44:54 PM | Active    |
| irobst, martha        |               | tmdjj@aol.com            |   |                        | 8/21/2012 1:41:30 PM  | Active    |
| acobs-Pass, Elizabeth |               | clm12964@comcast.net     |   | 1/2/2013 2:39:13 PM    | 1/2/2013 2:39:13 PM   | Active    |
| Vernimont, Ralph      |               | ralphwer@gmail.com       |   | 4/29/2016 11:32:01 AM  | 8/28/2012 1:14:09 PM  | Active    |
| (avanaugh, Dan        |               | Bkavanaughs@gmail.com    |   |                        | 9/3/2012 9:59:30 PM   | Active    |
|                       |               | hanumith1974@hotmail.com |   |                        | 9/7/2012 11·28·44 AM  | Activo    |

#### Manage Users

You can add, edit, and remove your donors in this section.

- **Search:** Allows you to search for a user by entering either first/last name, envelope ID, email address, last log in date, join date, or user status.
- **2** User Status: Filter your user list to view only active, removed, or all.
- **Pagination:** Located at the bottom right of the screen. This new feature allows you to view a smaller section of users and is less taxing on the system.
- **4** Add User: Add a new donor to your online giving site.
  - Click on the "Add User" button. You will be taken to a contact info page.
  - Fill out the open field boxes. Some fields are required, and others are still optional. Note: New fields are now available in this section: Contact Information, Envelope ID, Transaction Email Notifications, and User Notes.
  - Once setup is complete, click "Save Changes."

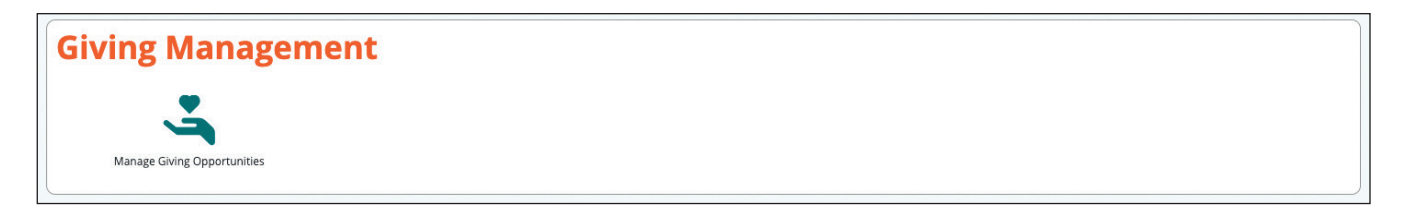

# **GIVING MANAGEMENT** •

To build, edit, and clone collections, second collections, and events.

| Dasht | ooard / G | Siving Management                                    |                                    |                |       |
|-------|-----------|------------------------------------------------------|------------------------------------|----------------|-------|
| Gi    | ving      | g Management                                         |                                    |                |       |
| Searc | :h 🚹      |                                                      | Filter 2                           |                |       |
| Q     |           |                                                      | All Types                          |                | New   |
| Clic  | k and dra | ag to re-order 🛛 😤 Display on Home Page 🛛 🔽 Show Fir | st Collection or Event as Featured |                |       |
|       | *         | Name<br>New Event                                    | Type<br>🔐 Event                    | 🗹 Manage 🔲 C   | lone  |
|       | *         | Name<br>Back to School Picnic                        | Type<br>Collection                 | 🖍 Manage 🌔 C   | Ione  |
|       |           | Name<br>New ticket                                   | Type<br>🖀 Event                    | 🖍 Manage 问 C   | lone  |
|       |           | Name<br>TK event                                     | Type<br>🖀 Event                    | 🖍 Manage 🔲 C   | lone  |
|       |           | Name<br>TK event 08-08-2019                          | Type<br>😭 Event                    | 🗹 Manage [ 🖵 C | Ilone |

- **1** Search: By Name or Type of build opportunity.
- **2** Filter: By all types, collections only, events, or second collections only. *Note: All opportunities are now in the same section.*
- **3** Show Active/Show Inactive: Use toggle to filter between active and inactive opportunities.
- New: Clicking on the "New" button will bring up the option to build a collection, second collection, or event.

| 11 | <b>m</b> | New Event                     | 😤 Event                                                                                                    | Manage                | Clone |
|----|----------|-------------------------------|----------------------------------------------------------------------------------------------------|-----------------------|-------|
| 11 | *        | Name<br>Back to School Picnic | Type<br>😤 Collection                                                                                                    | 2 🗷 Manage            | Clone |
| Se | ettings  | [                             |                                                                                                    |                       |       |
|    | Detai    | ils                           | Collection Name                                                                                                    | Image - Optional      |       |
|    | Paym     | nent B                        | Giving                                                                                                    |                       |       |
|    | Form     | 15                            | URL                                                                                                    |                       |       |
|    | Share    |                               | Giving                                                                                                    | ΠΟΝΔΤΙ                |       |
|    | Comr     | munication                    | L https://demo9.weshareonline.org/Giving 1                                                                                                    |                       |       |
|    | Deac     | tivate <b>F</b>               | Brief Description                                                                                                    |                       |       |
| 9  | Trans    | saction Activity              | To give without expecting something in return.<br>Sometimes called generosity, to give freely without<br>expecting anything or charity, the giving of help to<br>those in need. | Direlay on Hame Dage  |       |
|    |          |                               | 168/300                                                                                                    |                       |       |
| Ex | port Se  | ettings                       | Full Description                                                                                                    | Start Date - Optional |       |
|    | Finan    | ncial                         | BIU≣≣≣≣                                                                                                    | mm /dd /saar          | -     |

# Collections

- **1 Clone Button:** You can clone from the Giving Management page or within the opportunity itself. A date will populate in the name and URL field box. Any edits you make to the name will also need to be made within the URL. Click "Save Changes" when finished.
- **2** Manage Button: Shows the detailed page for that opportunity.
  - **A Details:** Allows you to change the opportunity name, collection description, and image.
  - **B Payment:** Same setup options available. Recurring and one-time setups are on the same page.
  - **G** Forms: Same setup fields, but with a new look and a click-and-drag feature.
  - Share: The new name we use for the WeShare Embed Widget Code. It may have a new name, but the functionality works the same. Copy the code and add it to any page on your site to showcase your opportunity. The right side of the screen shows what it will look like.
  - **E** Communication: Same setup options. Add your name, email address, and opportunity managers.
  - **Deactivate:** Formerly known as **Disable Collection.** It has a new name but the same functionality. Clicking the deactivation button will cancel all future scheduled recurring transactions.

Note: If there are any scheduled recurring transactions connected to this collection, you will see a list of all future transactions that will be cancelled to the right of this message. You are able to reactivate this collection at a later date, but you will not be able to restore any previous scheduled transactions.

- G Transaction Activity: Transaction & Summary Report.
- 🕒 **Export Settings:** Fund Number set up in this location for reporting purposes.

| Knights of        | Columbus Dues 🛱 Event                | Anage L C                                                                                                    |
|-------------------|--------------------------------------|----------------------------------------------------------------------------------------------------|
| tings             |                                      |                                                                                                    |
| Details           | Event Name                           | Time                                                                                                    |
| Payment B         | Golf Tournament (August 14th - 16th) | All Day Event                                                                                                  |
| Forms and Tickets | ✓ Display Location - Optional        | 08/14/2020                                                                                                    |
| Share D           | Street Address 1                     |                                                                                                    |
| Communication     | 1234 W Greenfield Ave                | Image - Optional                                                                                               |
| Deactivate        | Street Address 2                     |                                                                                                    |
| ent Reports       | City                                 |                                                                                                    |
| Registration List | Greenfield                           | and the second second                                                                                          |
| Event Dashboard   | State Zip Code                       | 2 Land                                                                                                    |
|                   | WI 53214                             | the second second second second second second second second second second second second second second second s |

## **Events**

- Clone Button: You can clone from the Giving Management page or within the opportunity itself. A date will populate in the name and URL field box. Any edits you make to the name will also need to be made within the URL. Click "Save Changes" when finished.
- **2** Manage Button: Shows the detailed page for that opportunity.
  - A Details: Allows you to change the opportunity name, event description, and image.
  - **B Payment:** Same setup options available. Recurring and one-time setups are on the same page.
  - **Forms and Tickets:** Same setup fields, but with a new look and a click-and-drag feature. What used to be known as Guest Types is now called Tickets.
  - D Share: The new name we use for the WeShare Embed Widget Code. It may have a new name, but the functionality works the same. Copy the code and add it to any page on your site to showcase your opportunity. The right side of the screen shows what it will look like.
  - **E** Communication: Same setup options. Add your name, email address, and opportunity managers.
  - **Deactivate:** Formerly known as **Disable Event.** It has a new name but the same functionality. Clicking the deactivation button will cancel all future scheduled recurring transactions.

Note: If there are any scheduled recurring transactions connected to this event, you will see a list of all future transactions that will be cancelled to the right of this message. You are able to reactivate this event at a later date, but you will not be able to restore any previous scheduled transactions.

- **Event Reports:** Click on **Registration List** to see, edit, and print out a list of those who have signed up. Administrators can choose to export the list as a CSV or in a PDF format. Click on **Event Dashboard** to get a summary view of your registration list.
- **H** Export Settings: Exporting set up in this location for reporting purposes.

# **Creating a Ticket**

- 1. Click on Forms and Tickets.
- 2. Click "Create Ticket" in the upper right corner.

Note: You have the option to choose "paid" or "free" from the drop-down menu.

- 3. The name, quantity, and price boxes appear. Click inside each box to edit. (Both the name and the price boxes are required.)
- 4. Click "Save Changes."

| Name<br>Celebration of Marriage D | Type<br>Dinner Date Night Event |   |                       |                  | Clone                 |
|-----------------------------------|---------------------------------|---|-----------------------|------------------|-----------------------|
| Settings<br>Details               | Add to Event                    |   |                       |                  | 2 S Create Ticket     |
| Payment                           | Per Couple(Husband and Wife)    | A | Quantity<br>Unlimited | Price<br>\$54.00 | 🕄 Add Form 🛛 👕 Delete |
| Forms and Tickets Share           | Save Changes                    |   |                       |                  |                       |

# **SESSION TIME-OUT**

If your site sits idle for 15 minutes, a notice that your session is about to expire due to inactivity will appear. You will have 2 minutes from the initial pop-up to click on the screen and keep it active; otherwise, you will be logged out.

Note: As long as you are active within the site, you will remain logged in and active.

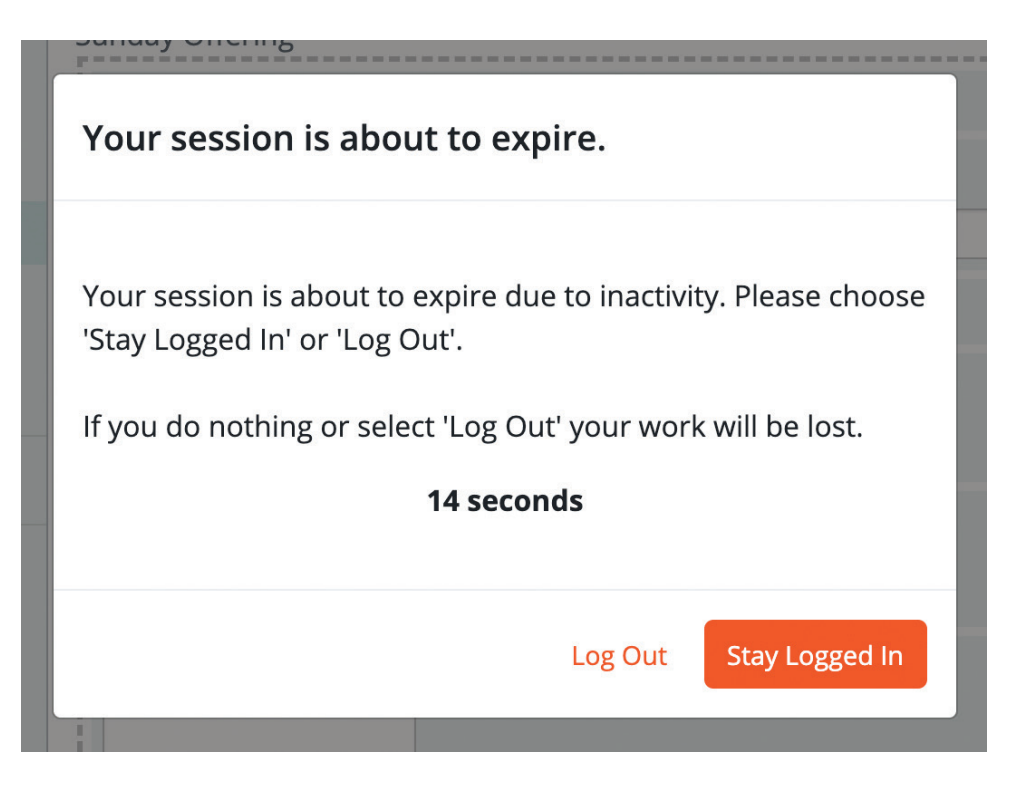

# **REPORTS**

Integrated reporting and forecasting that allows you to pull transaction data for active Giving Opportunities.

#### **Transfer Reports:**

Every time money is deposited into any of your bank accounts, WeShare will produce a set of reports to help you keep track of your net donations. Just select a desired date range. Here are the three basic types.

- Summary: The Summary PDF is a very basic breakdown of the amount of donations or payments taken in. The top of the page lists the net amount, which will match what was deposited in your account.
  - You will then see a breakdown of each collection or event showing how many ACH and Credit Card
  - donations were taken in as well as the total amount
- of fees assessed.

| Transfer Report          |                         | May 16, 2020 thr | Powered by |
|--------------------------|-------------------------|------------------|------------|
| ACCOUNT                  | TRANSACTION TOTALS      |                  |            |
| Name<br>Sprint 2007 edit | 05/15/2020 - 05/18/2020 |                  | \$0.00     |
| Fotal Transfered         | 05/18/2020 - 05/19/2020 |                  | \$0.00     |
| \$775.64                 | 05/19/2020 - 05/20/2020 |                  | \$0.00     |
|                          | 05/20/2020 - 05/21/2020 |                  | \$68.45    |
|                          | 05/21/2020 - 05/22/2020 |                  | \$0.00     |
|                          | 05/22/2020 - 05/26/2020 |                  | \$73.38    |
|                          | 05/26/2020 - 05/27/2020 |                  | \$0.00     |
|                          | 05/27/2020 - 05/28/2020 |                  | \$393.50   |
|                          | 05/28/2020 - 05/29/2020 |                  | \$166.45   |
|                          | 05/29/2020 - 06/01/2020 |                  | \$0.00     |
|                          | 06/01/2020 - 06/02/2020 |                  | \$0.00     |
|                          | 06/02/2020 - 06/03/2020 |                  | \$0.00     |
|                          | 06/03/2020 - 06/04/2020 |                  | \$5.41     |
|                          | 06/04/2020 - 06/10/2020 |                  | \$68.45    |
|                          | 06/10/2020 - 06/11/2020 |                  | \$0.00     |
|                          | 06/11/2020 - 06/12/2020 |                  | \$0.00     |
|                          | 06/12/2020 - 06/15/2020 |                  | \$0.00     |
|                          |                         | Transfer Amount  | \$775.64   |

Detailed: The Detailed PDF looks very similar to the Summary PDF, but it contains more detailed and important information regarding donors and donations.

You will clearly see exactly who donated, how much each donation was for, and what time and day the donations were made. You will also see an exact

- breakdown of fees. This report is what most churches
- use to reconcile their net donation amounts.

| Name<br>Capital Campaign         Type         OTV           Capital Campaign         ACH Phymerin Total         1         Interaction type         Bears for<br>Bears for<br>Bears for | GIVING OPPORTUNITY        | PAYMENT SOL          | JRCE TO             | TALS                          |                                       |                                   |                |
|----------------------------------------------------------------------------------------------------|---------------------------|----------------------|---------------------|-------------------------------|---------------------------------------|-----------------------------------|----------------|
| Capital Cangeland ACH Payments Tadi  Tannafer Annount  ACH Payments Tadi  Tannafer Annount  ACH Payments Tadi  ACH Changebacks  ACH Changebacks  ACH Changebacks  ACH Fore  Canadi Cangebacks  ACH Fore Canadi Cangebacks  ACH Payments  Canadi Cangebacks  ACH Payments  Canadi Cangebacks  Canadi Cangeback  Canadi Cangeback  Canadi Cangeback  Candi Cangeback  Canadi Cangeback  Candi Cangeback  Candi Cangeback                                                                                                    | Name                      | Туре                 |                     | QTY                           |                                       |                                   | To             |
| Nume         Invariant         Invariant         Inv                                                                                                    | Capital Campaign          | ACH Payments Tota    | 1                   | 1                             |                                       |                                   | \$5.0          |
| ACH Chargebacks 0 ACH Haufbert Funds 0 ACH Haufbert Funds 0 ACH Haufbert Funds 1 Lin Cask 1144 Art Free ACH Return Fees Central Card Payments 0 Credit Card Payments 0 Credit Card Payments 0 Credit Card Fees 0 Credit Card Fees Central Card Fees Central Card Fees Ce                                                                                                    | Transfer Amount<br>\$4.92 | Donor<br>Luis Costa  | Envelope Id<br>8144 | Transaction Type<br>Recurring | Transaction Time<br>6/5/2020 6:27 AM  | Deposit Time<br>6/17/2020 1:27 AM | Amou<br>\$5.0  |
| ACH Insufficient Funds 0 ACH Insufficient Funds ACH Frees 1 ACH Frees 1 Insues Insues In Fare Insues Insues                                                                                                    |                           | ACH Chargebacks      |                     | 0                             |                                       |                                   | \$0.0          |
| ACH Fores 1<br>Liu Cista Brief Mit Mit Mit Mit Mit Mit Mit Mit Mit Mit                                                                                                    |                           | ACH Insuffcient Fund | ds                  | 0                             |                                       |                                   | \$0.0          |
| Item         Item         Temperation         Temperation         Departs Tem         Departs Tem         Departs                                                                                                    |                           | ACH Fees             |                     | 1                             |                                       |                                   | \$0.0          |
| ACH Return Fees 0  Credit Card Psyments 0  Credit Card Chargebacks 0  Credit Card Fees 0  Credit Card Fees 0  Credit Card Fees 1  Transaction Anount 1  Transaction Fees 1  Not Transaction Depart 1  Transfer Anount 1                                                                                                    |                           | Donor<br>Luis Costa  | Envelope Id<br>8144 | Fee Type<br>Ach Pct Fee       | Transaction Time<br>6/17/2020 1:27 AM | Deposit Time<br>6/17/2020 1:27 AM | Amou<br>\$0.0  |
| Credit Card Paymenta 0 1                                                                                                    |                           | ACH Return Fees      |                     | 0                             |                                       |                                   | \$0.0          |
| Credit Card Chargebacks 0 Credit Card Field Credit Card Field Cross Transaction Amount Transaction Press Net Transaction Deposit Transfer Amount                                                                                                    |                           | Credit Card Paymer   | nts                 | 0                             |                                       |                                   | \$0.0          |
| Credit Card Fees 0 Gross Transaction Ancount Transaction Pees Net Transaction Deposit Transler Ancount 1                                                                                                    |                           | Credit Card Charge   | backs               | 0                             |                                       |                                   | \$0.0          |
| Gross Transaction Annuart<br>Transaction Free<br>Net Transaction Deposit<br>Transfer Annuart                                                                                                    |                           | Credit Card Fees     |                     | 0                             |                                       |                                   | \$0.0          |
| Transaction Peers 1<br>Net Transaction Peers 1<br>Transfer Anount 1                                                                                                    |                           |                      |                     |                               | Gross Transacti                       | on Amount                         | \$5.0          |
| Net Transaction Deposit 1                                                                                                    |                           |                      |                     |                               | Transa                                | ction Fees                        | \$0.0          |
|                                                                                                    |                           |                      |                     |                               | Net Transacti<br>Trans                | on Deposit                        | \$4.9<br>\$4.9 |
|                                                                                                    |                           |                      |                     |                               |                                       |                                   |                |
|                                                                                                    |                           |                      |                     |                               |                                       |                                   |                |
|                                                                                                    |                           |                      |                     |                               |                                       |                                   |                |
|                                                                                                    |                           |                      |                     |                               |                                       |                                   |                |
|                                                                                                    |                           |                      |                     |                               |                                       |                                   |                |

WeShare Export CMS or CSV Format\*: These reports reflect the gross amount of donations taken in so you
 can properly credit your donors for supporting your church. If you use a supported church management software
 program, you will be able to download this report from WeShare to your desktop and then upload it into your
 system. This will save you countless hours of data entry.

New Page Lavout!

If your software program is not yet supported, you can use the WeShare CSV Export Format option offered in the Setting section of the site. This report will provide the information necessary for you to manually enter donations into your system.

\*Depending on which option you choose within Settings.

| A1 | L           | • : []   | × 🗸       | <i>f</i> x Giv | /ing Opportu             | unity   |           |          |           |             |             |              |             |           |       |       |            |      |   |
|----|-------------|----------|-----------|----------------|--------------------------|---------|-----------|----------|-----------|-------------|-------------|--------------|-------------|-----------|-------|-------|------------|------|---|
|    | A           | В        | С         | D              | E                        | F       | G         | н        | 1         | J           | к           | L            | м           | N         | 0     | Р     | Q          | R    | S |
| 1  | Giving Opp  | Envelope | I Referen | ce Submit D    | a <sup>r</sup> Processed | Payment | Card/Acco | Amount   | First Nam | e Last Name | Email Add   | r Street Add | Street Add  | l City    | State | Zip   | Phone Nur  | nber |   |
| 2  | Capital Ca  | 8144     | LUIS CO   | IT 06/05/20    | 2 06/17/202              | 2 ACH   | Checking  | \$5.00   | Luis      | Costa       | yalelou@y   | 4040 Purs    | e La Pac #7 | San Diego | CA    | 92122 |            |      |   |
| 3  | Second Co   | 8274     | PATRICI   | 106/05/20      | 2 06/17/202              | 2 ACH   | Checking  | \$110.00 | Patrisia  | Motiville   | pmillea     | 2930 Lam     | ont Street  | San Diego | CA    | 92109 | (0, 0000   | 1015 |   |
| 4  | Second Co   | 8243     | MARCIN    | IE 06/05/20    | 2 06/17/202              | 2 ACH   | Checking  | \$30.00  | Margaret  | Paircer     | mpalmer     | 9643 Club    | orne Sq.    | La Jolla  | CA    | 92037 | (000) 000- | 1000 |   |
| 5  | Second Co   | 8144     | LUIS COM  | ST 06/05/20    | 2 06/17/202              | 2 ACH   | Checking  | \$5.00   | Lois .    | Com         | yahihadiy   | 1040 Purs    | r Lo Pac #7 | San Diego | CA    | 92122 |            |      |   |
| 6  | Special Dio | 8218     | SUSING A  | N 06/05/20     | 2 06/17/202              | 2 ACH   | Checking  | \$100.00 | Sunan and | through 1   | solarandtij | 4410 0       | at the      | Brawley   | CA    | 92227 | (766) 344  | 1075 |   |
| 7  | Sunday Co   | 8233     | JOHN IN   | 06/05/20       | 2 06/17/202              | 2 ACH   | Checking  | \$130.00 | Julio     | Fi mo       | discentri-  | 725 Colley   | # 9t #      | La Jolla  | CA    | 92037 | (856) 456  | 1084 |   |
| 8  | Sunday Co   | 8026     | KELLTIN   | C 06/05/20     | 2 06/17/202              | 2 ACH   | Checking  | \$75.00  | KENNER    | DI          | KEDELØH     | 1085 AGA     | 10.97       | San Diego | CA    | 92109 | (854)-688  | 1099 |   |

| Report Type                                                                                                    | Date Range 🕕                                                                                                    |                                                                                                    |                   |                                                                                                    |                  |                                                                                                    |
|----------------------------------------------------------------------------------------------------|----------------------------------------------------------------------------------------------------|----------------------------------------------------------------------------------------------------|-------------------|----------------------------------------------------------------------------------------------------|------------------|----------------------------------------------------------------------------------------------------|
| Donor Activity 4                                                                                                    | 04/28/2020 - 05/                                                                                                    | 04/202( Run Report                                                                                                    |                   |                                                                                                    |                  | Export Report                                                                                                    |
| Show/Hide Columns                                                                                                    | Enter Searc                                                                                                    | h Text Here ×                                                                                                    |                   |                                                                                                    |                  |                                                                                                    |
| III Activity Type 🔻 🗵                                                                                                    |                                                                                                    |                                                                                                    |                   |                                                                                                    |                  |                                                                                                    |
| Date T Activity                                                                                                    | T Change Made By                                                                                                    | T Account Owner                                                                                                    | ▼ Paymen ▼ Paym   | ent Type                                                                                                    | ▼ Giving Type    | T Amo                                                                                                    |
| Activity Type: Create Pay                                                                                                    | ment Source (2 items)                                                                                                    |                                                                                                    |                   |                                                                                                    |                  |                                                                                                    |
| 05/01/2020 Create Pay                                                                                                    | . ann ann                                                                                                    | Walters Chartler                                                                                                    | Visa Card 11 Visa |                                                                                                    |                  |                                                                                                    |
| 05/01/2020 Create Pay                                                                                                    | . ann ann                                                                                                    | Wallion Chariter                                                                                                    | MasterCard Maste  | erCard                                                                                                    |                  |                                                                                                    |
| Activity Type: Payment S                                                                                                    | ource Updated (1 items)                                                                                                    |                                                                                                    |                   |                                                                                                    |                  |                                                                                                    |
|                                                                                                    | /                                                                                                    |                                                                                                    |                   |                                                                                                    |                  |                                                                                                    |
|                                                                                                    |                                                                                                    | -                                                                                                    |                   |                                                                                                    |                  |                                                                                                    |
| Report Type                                                                                                    | Date                                                                                                    | Range 🕕                                                                                                    |                   |                                                                                                    |                  | Export Report                                                                                                    |
| Email Delivery Issues                                                                                                    | ۰ 0.                                                                                                    | 1/26/2020 - 05/26/2020                                                                                                    | Run Report        |                                                                                                    |                  |                                                                                                    |
| Show/Hide Columns                                                                                                    | Enter Search Tex                                                                                                    | د Here ×                                                                                                    |                   |                                                                                                    |                  |                                                                                                    |
| <ul> <li>Select All</li> <li>Issue Type</li> </ul>                                                                                                    |                                                                                                    |                                                                                                    |                   |                                                                                                    |                  |                                                                                                    |
| Date                                                                                                    | τ Email Address                                                                                                    | v User Name                                                                                                    | T Status Code     | τ Reason                                                                                                    |                  | τ Action                                                                                                    |
|                                                                                                    | en permedidational                                                                                                    | Degle Devero                                                                                                    |                   | Invalid address                                                                                                    |                  | Remove Invalid Email                                                                                                    |
| Email Address                                                                                                    |                                                                                                    |                                                                                                    |                   |                                                                                                    |                  |                                                                                                    |
| 🗭 Email Address<br>🗹 User Name                                                                                                    | gar-angly loost                                                                                                    | Gursen De La Norrea                                                                                                    |                   | Invalid address                                                                                                    |                  | Remove Invalid Email                                                                                                    |
| <ul> <li>Email Address</li> <li>User Name</li> <li>Status Code</li> </ul>                                                                                                    | and a second second sec                                                                                                    | Guesse De La Norm<br>Dego Deraro<br>Afrai ant Suar Tentent                                                                         |                   | Invalid address<br>Invalid address                                                                                                    |                  | Remove Invalid Email     Remove Invalid Email     Remove Invalid Email     Remove Invalid Email                                                                  |
| <ul> <li>Email Address</li> <li>User Name</li> <li>Status Code</li> <li>Reason</li> <li>Action</li> </ul>                                                                                                    | printigate and<br>engine and pipe and<br>another determination<br>terrarely (1994) and                                                                                                    | Gurann De La Fuera<br>Degle Derario<br>Athad and Suaer Tandend<br>Krozen Fuez                                                      |                   | Invalid address<br>Invalid address<br>Invalid address<br>Invalid address                                                                                                |                  | <ul> <li>Remove Invalid Email</li> <li>Remove Invalid Email</li> <li>Remove Invalid Email</li> <li>Remove Invalid Email</li> </ul>                               |
| Ø Email Address<br>Ø User Name<br>Ø Status Code<br>Ø Reason<br>Ø Action                                                                                                    | gittelije og<br>sanderi jer og<br>anderi jer og<br>anderi jer og                                                                                                    | Gamera De La Avene<br>Despo Servero<br>Artest and Salam Tanànat<br>Krasan Rosa<br>Gamera De La Parma                               |                   | Invalid address<br>Invalid address<br>Invalid address<br>Invalid address<br>Invalid address                                                                             |                  | Remove Invalid Email     Remove Invalid Email     Remove Invalid Email     Remove Invalid Email     Remove Invalid Email                                         |
| W Email Address           W User Name           W Status Code           W Reason           W Action           Invalid Email         05/03/2020                                                               | Prosperior<br>Prosperior<br>Prospe | Gurano De La Fuerza<br>Degle Servico<br>Arheit and Duain Yandend<br>Kolann Ross<br>Gurano De La Fuerza<br>Higher anti Brigger Yang | -                 | Invalid oddress<br>Invalid address<br>Invalid address<br>Invalid address<br>Invalid address<br>Invalid address                                                          |                  | Remove Invalid Email     Remove Invalid Email     Remove Invalid Email     Remove Invalid Email     Remove Invalid Email     Remove Invalid Email                |
| Email Address     User Name     Staus Code     Reason     Action     Invalid Email     OS/03/2020                                                                                                    | principal principal princi                                                                                                    | Gurano De La Fuerza<br>Deglo Servico<br>Arheit en Duan Yandem<br>Kolan Rus<br>Gurano De La Fuerza<br>Hagna anti Brigan Yang        |                   | Invalid address<br>Invalid address<br>Invalid address<br>Invalid address<br>Invalid address<br>Invalid address                                                          |                  | Remove Invalid Email     Remove Invalid Email     Remove Invalid Email     Remove Invalid Email     Remove Invalid Email     Remove Invalid Email                |
| Email Address     User Name     Staus Code     Reason     Action  Invalid Email     05/03/2020  Report Type                                                                                                  | Da                                                                                                    | te Range 🚺                                                                                                    |                   | Invalid address<br>Invalid address<br>Invalid address<br>Invalid address<br>Invalid address<br>Invalid address<br>Invalid address                                       |                  | Remove Invalid Email     Remove Invalid Email     Remove Invalid Email     Remove Invalid Email     Remove Invalid Email     Remove Invalid Email                |
| Email Address     User Name     Status Code     Reason     Action     Invalid Email     05/03/2020     Report Type     Transaction Activity                                                                  | ¢                                                                                                    | te Range 🕕<br>26/28/2020 - 07/28/2020                                                                                              | Run Report        | Invalid address<br>Invalid address<br>Invalid address<br>Invalid address<br>Invalid address<br>Invalid address<br>Invalid address                                       |                  | Remove Invalid Email     Remove Invalid Email     Remove Invalid Email     Remove Invalid Email     Remove Invalid Email     Remove Invalid Email                |
| Email Address     User Name     Status Code     Reason     Action  Invalid Email     05/03/2020  Report Type  Transaction Activity      Show/Hide Columns                                                    | Da<br>¢                                                                                                    | te Range 🚺<br>06/28/2020 - 07/28/2020<br>h Text Here ×                                                                             | Run Report        | Invalid address<br>Invalid address<br>Invalid address<br>Invalid address<br>Invalid address<br>Invalid address                                                          |                  | Remove Invalid Email Remove Invalid Email Remove Invalid Email Remove Invalid Email Remove Invalid Email Remove Invalid Email Email Email                        |
| Email Address     User Name     Staus Code     Reason     Action  Invalid Email     OS/03/2020  Report Type  Transaction Activity      Show/Hide Columns                                                     | ¢<br>Enter Searc                                                                                                    | te Range ①<br>D6/28/2020 - 07/28/2020<br>h Text Here ×                                                                             | Run Report        | Invalid address<br>Invalid address<br>Invalid address<br>Invalid address<br>Invalid address<br>Invalid address<br>Invalid address                                       |                  | Remove Invalid Email     Remove Invalid Email     Remove Invalid Email     Remove Invalid Email     Remove Invalid Email     Remove Invalid Email     Export Rep |
|                                                                                                    | Enter Searc                                                                                                    | tte Range ①<br>D6/28/2020 - 07/28/2020<br>h Text Here ×                                                                            | Run Report        | Invalid address<br>Invalid address<br>Invalid address<br>Invalid address<br>Invalid address<br>Invalid address<br>Invalid address                                       |                  | Remove Invalid Email Remove Invalid Email Remove Invalid Email Remove Invalid Email Remove Invalid Email Remove Invalid Email Export Rep                         |
| Email Address     User Name     Staus Code     Reason     Action  Invalid Email 05/03/2020  Report Type Transaction Activity      Show/Hide Columns  Drag columns to group he Date     Y Name                | Enter Searc                                                                                                    | te Range ①<br>D6/28/2020 - 07/28/2020<br>h Text Here ×<br>Y Envelope Id# Y Givin                                                   | Run Report        | Invalid address<br>Invalid address<br>Invalid address<br>Invalid address<br>Invalid address<br>Invalid address<br>Invalid address                                       | T Amount         | Remove Invalid Email Remove Invalid Email Remove Invalid Email Remove Invalid Email Remove Invalid Email Export Rep                                              |
| Email Address     User Name     Status Code     Reason     Action  Invalid Email 05/03/2020  Report Type  Transaction Activity      Show/Hide Columns  Drag columns to group he  Date     Y Name  07/27/2020 | Enter Searc                                                                                                    | te Range  OG/28/2020 - 07/28/2020 h Text Here ×  Y Envelope Id# Y Giving 12 LIAT                                                   | Run Report        | Invalid address<br>Invalid address<br>Invalid address<br>Invalid address<br>Invalid address<br>Invalid address<br>Invalid address<br>Invalid address<br>Invalid address | ▼ Amount<br>\$12 | Remove Invalid Email  Remove Invalid Email  Remove Invalid Email  Remove Invalid Email  Remove Invalid Email  Export Rep  Y Payment Type 00 Credit Card          |

- A **Donor Activity:** A global report that provides insight on changes made to a donor's account for the time period chosen. This includes different formations like the type of activity, whom the changes were made by and to whose account. Enter your desired date range and click Run Report.
- **B** Email Delivery Issues: WeShare routinely sends out email receipts and notifications to donors. This report allows you to see whether any of those emails are having trouble being delivered. Enter in a date range and click Run Report.
- C Transaction Activity: A global report that displays a full list of every gross donation amount for selected date range. Adjust the range at the top and Run Report to view weekly, monthly, or yearly activity for the site.
  Note: If you are not looking for a global report, a Transaction Activity report can also be pulled within the giving opportunity and NOW you can also find a Transaction Activity report for Second Collections.
- Expired Credit Card: This report provides a list of Credit Cards for active recurrences where the Credit Card has expired or is expiring at the end of the selected month. Choose how many months to view and Run Report! Make sure to check out some of the filtering options before exporting.
- **E** Summary: This information provides the total amount of transactions for this time period, donation averages, and the number of recurring donors to this collection. This information can be used to analyze giving trends and project donation totals, but it should never be used as an accounting or reporting tool.

**Note:** Transactions can take between 5–7 business days to get from a donor's account into your church's bank. Because of this, transactions might appear here that have not yet posted — don't worry, they're on the way.

**Export Report:** Click here to view report information in an xlsx spreadsheet.

| Report Type      |             | Mont         | hs 🕕                |                 |            |             | •                       |
|------------------|-------------|--------------|---------------------|-----------------|------------|-------------|-------------------------|
| Expired Credit C | ard         | \$           |                     | Run Report      |            |             | Export Report           |
| Show/Hide 0      | olumns      | Enter Search | a Text Here ×       |                 |            |             |                         |
| Drag columns to  | group here  | me           | last Successful Typ | Expiration Date | × Amount × | Pattern     | Giving Opportunity      |
| East Nume        | i institu   | ine i        | 09/01/2020          | May 2020        | \$10.00    | Weekly      | General Collection      |
| Parest           | Januar      |              | 08/05/2020          | November 2019   | \$45.00    | Monthly     | General Collection      |
| Chartter         | Multima.    |              | None                | October 2019    | \$50.00    | Annually    | First Sunday of Lent in |
| Chartler         | Malicia     |              | None                | October 2019    | \$10.00    | Annually    | Second Sunday in Dec    |
| Charitian        | Matteria    |              | 08/30/2020          | October 2019    | \$10.00    | Weekly      | Giving                  |
| Follow           | Trank.      |              | 09/01/2020          | October 2018    | \$40.00    | Weekly      | General Collection      |
| Polliner         | Frank       |              | None                | October 2018    | \$5.00     | Annually    | Mass Intentions         |
| Onte             | 1.114       |              | 08/20/2020          | April 2018      | \$50.00    | Monthly     | General Collection      |
| and a second     | (in spinor) |              | 03/18/2018          | March 2018      | \$100.00   | Weekly      | General Collection      |
|                  |             |              | 09/01/2020          | December 2017   | \$50.00    | Semimonthly | General Collection      |

Summary

| Activity           | Total Amount | Number of Us | Ave/User | Avg/Transacti |
|--------------------|--------------|--------------|----------|---------------|
| Total Transactions | \$8,979.00   | 50           | \$179.58 | \$109.50      |
| Purchase           | \$83.00      | 2            | \$41.50  | \$20.75       |
| Recurring          | \$6,962.00   | 48           | \$145.04 | \$99.46       |
| One Time           | \$1,934.00   | 2            | \$967.00 | \$241.75      |

# Key Words:

| Activity Column        | Different types of available activities                                 |
|------------------------|-------------------------------------------------------------------------|
| Total Amount Column    | Different transaction totals for each displayed activity                |
| Number of Users        | Total number of users                                                   |
| Ave/User Column        | Average transaction amount per user                                     |
| Avg/Transaction Column | Average transaction amount per activity                                 |
| Total Transactions     | Total amount of transactions for all activities                         |
| Purchase               | Total transaction amount for active Events                              |
| Recurring              | Total recurring transaction amount for active Collections               |
| One Time               | Total one time transaction amount for active Collections                |
| Donation               | New feature! Total recurring transactions for active Second Collections |
| Payment                | New feature! Total payments for Collections with payment flag set       |

# **FINANCIAL MESSAGES**

Every time a donation is declined for reasons such as an expired credit card or insufficient funds, WeShare will automatically do three things:

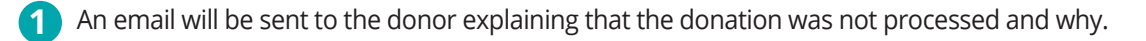

The site administrators will receive an email with the same information.

3 A message will appear in the Financial Message Center. Immediately upon logging into WeShare, an administrator will be notified that there are messages waiting.

| Dashboard / Financial Messages                             |   |                                     |
|------------------------------------------------------------|---|-------------------------------------|
| Financial Messages                                         |   | 10 messages have been deleted. Undo |
| Select All Tolete Search by name or refrence number Search |   | <u> </u>                            |
| Message                                                    | ¢ | Date Time 🔶                         |

Dashboard / Engagement Library

**Engagement Library** 

- **NEW!** Search by name, date or reference number.
  - Check the Select All box to delete all message or just a few at a time.
  - Option to undo a message that was just deleted.

#### ENGAGEMENT

A library of templates to promote online giving at your parish. Includes flyers, bulletin articles, postcards, brochures and more.

Admin Manual & Reference Guides New layout. Click on folders to review **Bulletin Articles** subfolders and related documents. Flyer Examples **Collection Descriptions** Holy Days Second Collections Spanish Collection Descriptions w 01. General Collection.doc w 02. Easter Collection.doc w 03. Easter Flowers Collection.doc w 04. Christmas Flowers Collection.doc w 05. Memorial Gift Collection.docx w 06. Maintenance Fund Collection.docx w 07. Mass Intentions.docx Pulpit Messages

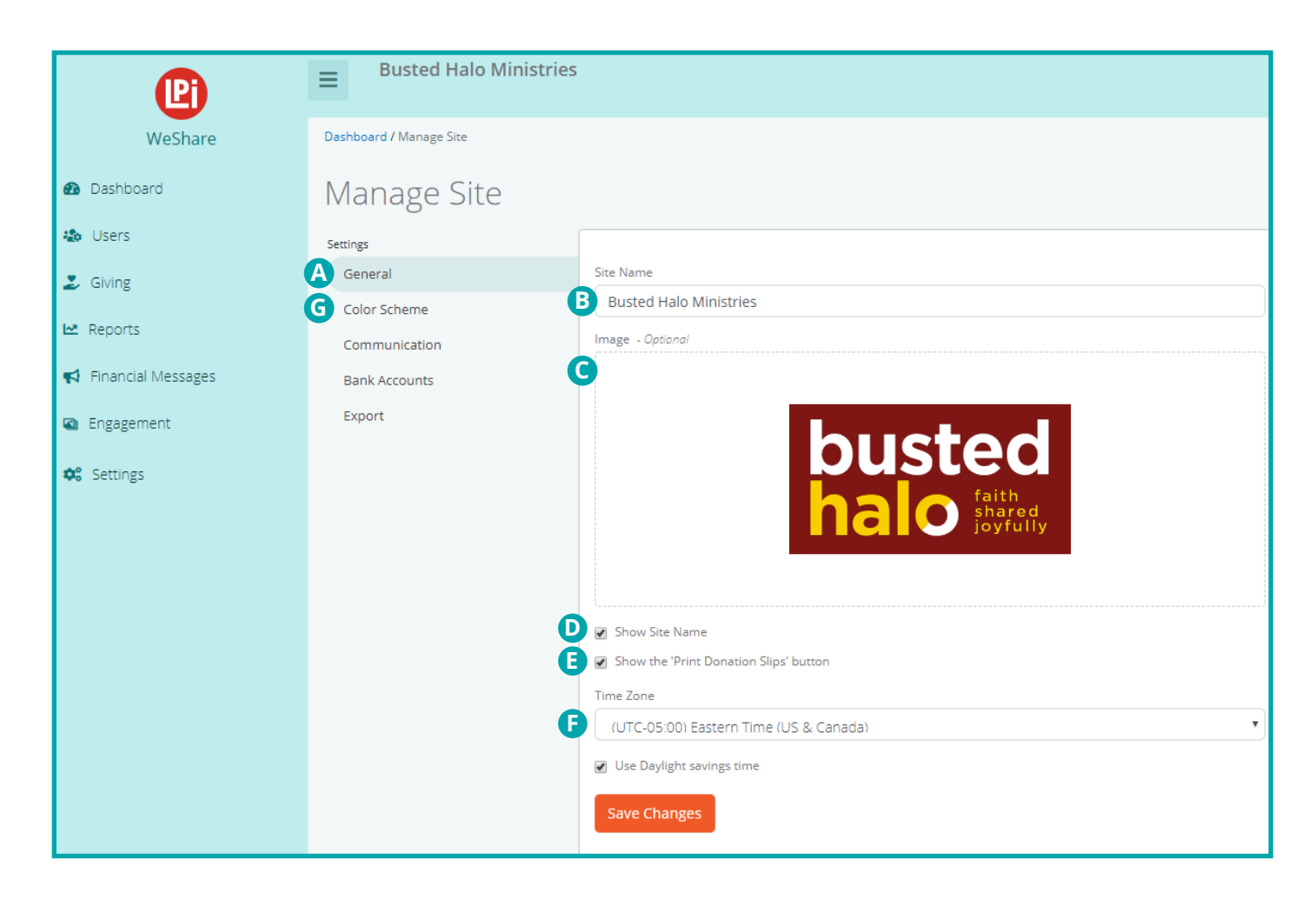

#### **SETTINGS**

- A General: Site settings to make changes to your site.
- **B** Site Name: If you ever need to change the title of your site, simply type the new name into the Site Name box.
- **C Image:** Add your church logo by dropping in an image or browse and upload an image from your computer.
- **Show Site Name:** If your logo contains your church name, you can choose to hide the site title text by checking the box.
- **E** Show the "Print Donation Slips" button: The option to print a donation slip is defaulted to appear as an option for your donors. If you do not wish to provide the Donation Slips option, simply uncheck the box and click Save Changes.
- **F** Time Zone and Daylight Savings Time: Your Engagement Manager should have configured your time zone settings. If the settings are incorrect, however, you can easily change them here.

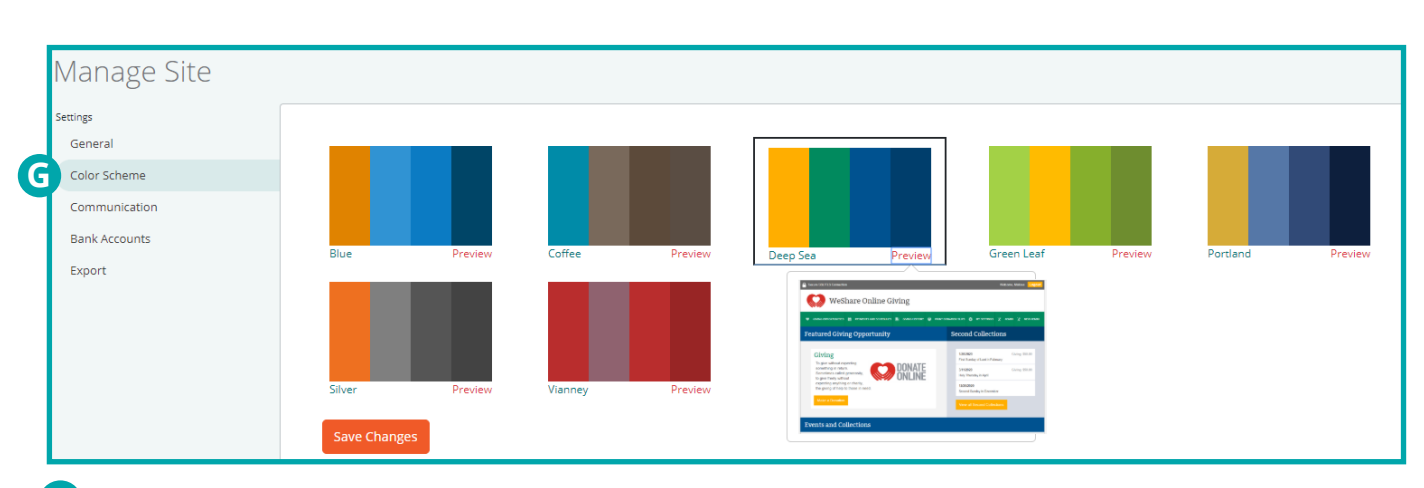

G Color Scheme: Updated display range of colors for each scheme option. To change the color scheme, click on the colors you would like to use, and then click Save Changes. New to Color Scheme is the option to preview what the combo of colors will look on the front end of the site. Click on Preview to view.

# COMMUNICATION

There are three different email settings for the site, as donors are more likely to open an email from someone they recognize than from someone they don't. This section also contains the option to create a custom welcome message and give admin site access.

| Manage Site                                                                     |                                                                                                    | A           |                                  |
|---------------------------------------------------------------------------------|----------------------------------------------------------------------------------------------------|-------------|----------------------------------|
| Settings<br>General<br>Color Scheme<br>Communication<br>Bank Accounts<br>Export | Site Invitations Email<br>A<br>Site News and Info Email<br>B<br>Help Requests Email<br>C<br>Custom Welcome Message<br>B<br>X U E E E E E E Font Size ▼ Font Type ▼<br>Thank you for your donation to Busted Halol Your support helps us in our mission to share the Catholic faith joyfully and welcome those who feel disconnected back to the Churchi | Size Admins | X Remove<br>X Remove<br>X Remove |
|                                                                                 | Save Changes                                                                                                    |             |                                  |

- A Site Invitations Email: The temporary password/invitation emails sent out from the site will appear to donors to be coming from this email address.
- B Site News and Info Email: If you use the Send an Immediate Email function, those emails will appear to be coming from this email address.
- **Help Requests Email:** If a donor sends in a general help request to the site itself, it will show up in this mailbox.
- Custom Welcome Message: Write a default custom message to be sent out to new users. A temporary password will accompany the message allowing them to log in.
- E Site Admins: Everyone who is a user on the site has the potential to be an Administrator, but only if an existing Administrator allows it. To grant a user administrative access, click on Add another Site Admin, search name and Add. Once complete this user will now have equal access to the site.

# **BANK ACCOUNTS**

Bank accounts are added to your site at the time of onboarding. If you are looking to verify the bank account name or account information, it can be done here.

**Note:** Bank account information can only be changed through Customer Support. Please call 1-800-950-9952 for additional information on how to edit or add accounts.

| Manage Site   |                                     |
|---------------|-------------------------------------|
| Settings      |                                     |
| General       | Busted Halo                         |
| Color Scheme  | Bank Account Name                   |
| Communication | Busted Halo                         |
| Bank Accounts | QuickBooks Export Bank Account Name |
| Sharing       | 10000                               |
| Export        | Account Holder(s)                   |
|               | John Doe                            |
|               | Account Type                        |
|               | Checking                            |
|               | Routing Number                      |
|               | ******025                           |
|               | Account Number                      |
|               | ******789                           |
|               | Save Changes                        |

| Manage Site                                                           |                                                                       |                                                                                                    |
|-----------------------------------------------------------------------|-----------------------------------------------------------------------|----------------------------------------------------------------------------------------------------|
| Settings<br>General<br>Color Scheme<br>Communication<br>Bank Accounts | Site Giving Widget  Width Height 1000 760 Pixels                      | Preview  The many first constraints  The many first constraints  The many first constr |
| Sharing<br>Export                                                     | Show the site as header                                               | <section-header>      Numerical interview     Numerical interview       Numerical interview     Numerical interview       Numerical interview     Numerical interview       Numerical interview     Numerical interview       Numerical interview     Numerical interview       Numerical interview     Numerical interview       Numerical interview     Numerical interview       Numerical interview     Numerical interview       Numerical interview     Numerical interview       Numerical interview     Numerical interview       Numerical interview     Numerical interview       Numerical interview     Numerical interview</section-header>                                                                                                    |
|                                                                       | Online Giving Link Widget  Width Height 200 170 Pixels Get Embed Code | Preview<br>Give Online                                                                                                    |

#### **SHARING**

There are two ways to display WeShare on your website.

One is a simple button, and the other is a full site embed. Both options are available to you at any time, and set up is extremely simple. Once you have selected your option, click on the Get Embed Code button next to it. Adjust the size as necessary to fit your website needs, copy the HTML code from the Embed Code box, and give it to your webmaster for placement on your site.

**Note:** The full site embed has a minimum width of 628 pixels and a minimum height of 600 pixels. The simple button has a minimum width of 200 pixels and a minimum height of 170 pixels.

#### EXPORT —

WeShare can be configured to produce reports that can be uploaded to various church management softwares as well as QuickBooks. Once set, there is no need to return to this icon unless you change your church management or accounting software.

If your system is not listed, select the WeShare CSV Export Format. This type of report will clearly detail all the information you'll need to manually enter report information into your software. If you have QuickBooks, select the Enable QuickBooks Funds Transferred Export option.

| ttings        |                                           |
|---------------|-------------------------------------------|
| General       | Z Enable Contribution Export              |
| Color Scheme  | Export File Type                          |
| Communication | WeShare CSV Export Format                 |
| Bank Accounts | Enable Contribution Cash Basis Export     |
| Sharing       | Enable QuickBooks Funds Transfered Export |
| Export        | Fee Expense Account Name                  |
|               | 100014                                    |
|               | Monthly Fee Bank Account Name             |
|               | 1212                                      |
|               | Enable Gabriel Software Integration       |

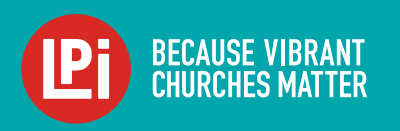

01-20-135-20v1